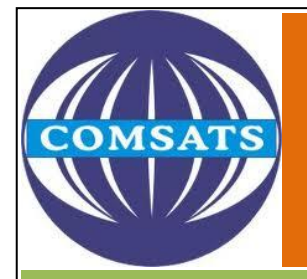

COMSATS INSTITUTE OF INFORMATION TECHNOLOGY

# **Turnitin User Guide**

# **Plagiarism Detection Source**

# Islamabad Campus Library

COMSATS INSTITUTE OF INFORMATION TECHNOLOGY, PARK ROAD CHAK SHAHZAD ISLAMABAD. PAKISTAN

2011

To upload a paper, users need to create classes, assignments and then upload papers. Please follow the following steps to submit papers and get reports.

# Step 1

Open plagiarism web site turnitin to enter <u>www.turnitin.com</u> in internet explorer. The following window will open. Enter user name and password that is provided you by library in the highlighted area.

| https  | ittps://turnitin.com/static/index.php 🕎 🕲 vusolutions1 Cust |                       |                         |                                  |             |                                   |                     |  |  |  |
|--------|-------------------------------------------------------------|-----------------------|-------------------------|----------------------------------|-------------|-----------------------------------|---------------------|--|--|--|
| Starte | ed <u> </u> Latest Headline                                 | s 📄 EMI CAlculator    |                         |                                  |             |                                   |                     |  |  |  |
|        | - D G                                                       | 60 = 🕂 쨆 - 🕅 50 = 💞 5 | 🤹 • 🛐 • 🕞 • 📘 •         | - • • • •                        | ۵   ۰ 🌄 ۲ 🛄 |                                   |                     |  |  |  |
| ı      | SEA                                                         | RCH 🔻 🔶 🔟 - 🖂 -       |                         |                                  |             |                                   |                     |  |  |  |
|        | turnit                                                      | in (                  | Email<br>Create Accourt | Password<br>It Retrieve Password | SIGN IN     |                                   |                     |  |  |  |
|        | curric                                                      |                       |                         |                                  |             |                                   | Language: English 🔻 |  |  |  |
|        | PRODUCTS                                                    | RESULTS               | CUSTOMERS               | TRAINING                         | SUPPORT     | Google <sup>™</sup> Custom Search | Search              |  |  |  |
|        |                                                             |                       |                         |                                  |             | Cot a Ouo                         | to                  |  |  |  |

#### Step 2

After login, the following screen will be displayed. Here a class "library" is already added. When you first time login, you may not find here any class. You have to add a class first to proceed. Please click on "Add a class" button to add/ introduce new class.

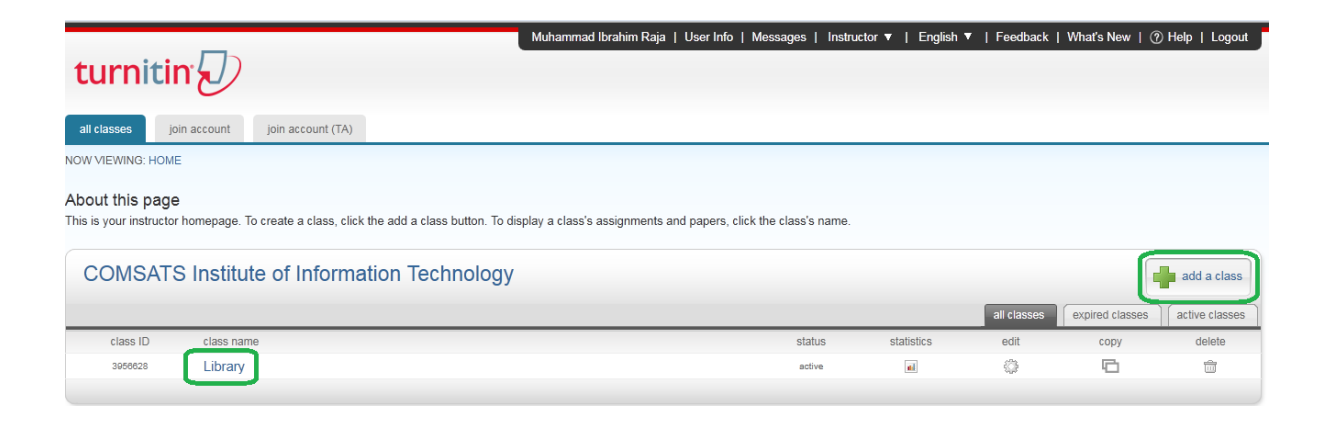

To click on "Add a Class" button, the following form will be displayed. Give here class name and enrollment password as we given "library 2" as class name and "123456789" as enrollment password. The other information in boxes will remain same. Now click on "Submit" button.

| all classes  | Join account | Join account (TA) |
|--------------|--------------|-------------------|
| NOW VIEWING: | HOME         |                   |

# About this page

To create a class, enter a class name and a class enrollment password. Click submit to add the

| create a new class              |   |
|---------------------------------|---|
| class type * standard class     |   |
| library 2                       | ٢ |
| enrollment password * 123456789 | 0 |
| class start date 04-Aug-2011    |   |
| 05-Feb-2012                     |   |
| submit                          |   |

# Step 4

On click submit button, the following screen will display. New class "Library 2" has been added. Now click on "library 2" for further necessary action.

| turnitin                                                                                                    |                     |            |             |                 |                |
|----------------------------------------------------------------------------------------------------|---------------------|------------|-------------|-----------------|----------------|
| all classes join account join account (TA)                                                                                                    |                     |            |             |                 |                |
| NOW VIEWING: HOME                                                                                                    |                     |            |             |                 |                |
| About this page<br>This is your instructor homepage. To create a class, click the add a class button. To display a class's assignments and papers, click<br>COMSATS Institute of Information Technology | k the class's name. |            |             | 4               | add a class    |
|                                                                                                    |                     |            | all classes | expired classes | active classes |
| class ID class name                                                                                                    | status              | statistics | edit        | сору            | delete         |
| 3656628 Library                                                                                                    | active              | -          | 0           |                 | ÷              |
| 4173452 library 2                                                                                                    | active              |            | Ø           |                 | 1              |

This screen of class "library 2" will display. Now you need to add new assignment. Please click on "+ New Assignment" button.

| turniti                                                       | in                                                                                                    | I                          |                             |                | Muhamma  | ad Ibrahim Raja | User Info   Mes | sages   Instructor <b>v</b> | ∣ English ▼ | Feedback   V | What's New   〈 | ⑦ Help   Logout |
|---------------------------------------------------------------|----------------------------------------------------------------------------------------------------|----------------------------|-----------------------------|----------------|----------|-----------------|-----------------|-----------------------------|-------------|--------------|----------------|-----------------|
| assignments                                                   | students                                                                                                    | peer review                | grade book                  | libraries      | calendar | discussion      | preferences     |                             |             |              |                |                 |
| NOW VIEWING: HOP                                              | VIE > LIBRARY                                                                                                    | 2                          |                             |                |          |                 |                 |                             |             |              |                |                 |
| About this pag<br>This is your class he<br>assignment. You ca | About this page<br>This is your class homepage. Click the new assignment button to add an assignment to your class homepage. Click an assignment's "View" button to view the assignment inbox and any submissions that have been made to the<br>assignment. You can submit papers by clicking on the "Submit paper" option in the assignment's "More actions" menu. |                            |                             |                |          |                 |                 |                             |             |              |                |                 |
| library 2                                                     |                                                                                                    |                            |                             |                |          |                 |                 |                             |             |              | <b>*</b> Ne    | ew Assignment   |
| CLASS HOMEPA                                                  | IGE                                                                                                    |                            |                             |                |          |                 |                 |                             |             |              |                |                 |
| START<br>Before you or you                                    | ir students car                                                                                                    | DUE<br>n submit a paper, y | POST<br>ou first need to cr | eate an assign | ment.    |                 | ACTIONS         |                             |             |              |                |                 |

# Step 6

In this step, system asks your choice. You want to add paper assignment, peer mark assignment or other. In our license, we have access to check plagiarism only. So our choice will be "paper assignment' and click on "Next Step" button.

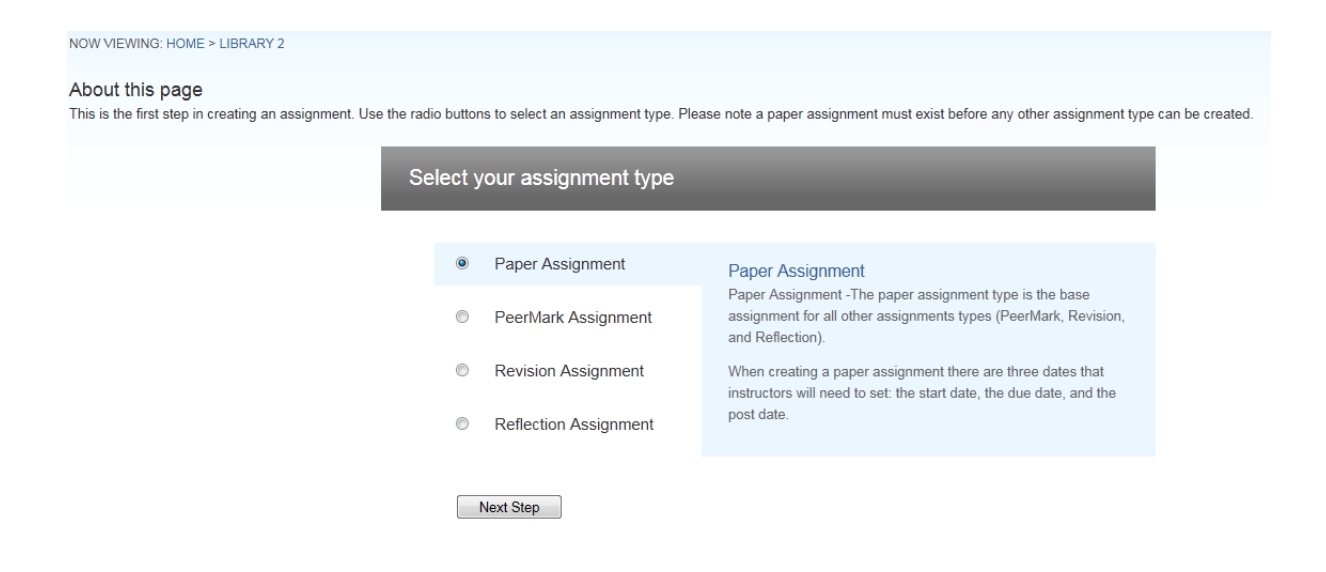

# Step 7

In the new assignment step, give "assignment title" as you like. Leave as it is other fields and click on "Submit" button to proceed next.

| assignment title * st | tart date •<br>05-Aug-2011                  |
|-----------------------|---------------------------------------------|
| du                    | at 11 💌 : 07 💌                              |
|                       | lue date +<br>12-Aug-2011<br>at 23 • : 59 • |
| po                    | oost date * 13-Aug-2011                     |

Here we created "MS Management Science" assignment name that is highlighted. Now you please click on "View" for next step.

|                                                                  |                                       |                                        |                                         |                                     | Muhamma                             | ad Ibrahim Raja                       | User Info   Me          | ssages   Instru    | ctor ▼   English ▼   | /   Feedback   What    | s New   ⑦ Help   Logout       |
|------------------------------------------------------------------|---------------------------------------|----------------------------------------|-----------------------------------------|-------------------------------------|-------------------------------------|---------------------------------------|-------------------------|--------------------|----------------------|------------------------|-------------------------------|
| turniti                                                          | n                                     |                                        |                                         |                                     |                                     |                                       |                         |                    |                      |                        |                               |
| assignments                                                      | students                              | peer review                            | grade book                              | libraries                           | calendar                            | discussion                            | preferences             |                    |                      |                        |                               |
| OW VIEWING: HOM                                                  | E > LIBRARY 2                         | 2                                      |                                         |                                     |                                     |                                       |                         |                    |                      |                        |                               |
| About this page<br>This is your class how<br>issignment. You can | e<br>mepage. Click<br>i submit papers | the new assignm<br>s by clicking on th | nent button to add<br>ne "Submit paper" | l an assignmer<br>' option in the : | nt to your class<br>assignment's "N | homepage. Click<br>fore actions'' men | an assignment's '<br>u. | View" button to v  | iew the assignment i | nbox and any submissio | ns that have been made to the |
| library 2                                                        |                                       |                                        |                                         |                                     |                                     |                                       |                         |                    |                      |                        | 🕂 New Assignment              |
| CLASS HOMEPAC                                                    | GE                                    |                                        |                                         |                                     |                                     |                                       |                         |                    |                      |                        |                               |
|                                                                  | 5                                     | START                                  | 1                                       | DUE                                 |                                     | POST                                  |                         | STATUS             | ACTIONS              |                        |                               |
| MS Managem                                                       | ent Science                           | ]                                      |                                         |                                     |                                     |                                       |                         |                    |                      |                        |                               |
| PAPER                                                            | 0                                     | 05-Aug-2011<br>11:07AM                 | 1                                       | 12-Aug-2011<br>11:59PM              |                                     | 13-Aug-2011<br>12:00AM                |                         | 0 / 0<br>submitted | View                 | More actions 🔻         |                               |

In this step, click on "submit paper".

| turnitin                                                                                                    |                                                                          |                             |                      |               |
|----------------------------------------------------------------------------------------------------|--------------------------------------------------------------------------|-----------------------------|----------------------|---------------|
| assignments students peer review grade book libraries calendar                                                                                                    | discussion preferences                                                   |                             |                      |               |
| NOW VIEWING: HOME > LIBRARY 2 > MS MANAGEMENT SCIENCE                                                                                                    |                                                                          |                             |                      |               |
| About this page<br>This is your assignment inbox. To view a paper, click the paper's title. To view an Originality Rep<br>been generated.<br>MS Management Science | ort, click the paper's Originality Report icon in the report column. A g | ghosted icon indicates that | the Originality Repo | t has not yet |
| INBOX   NOW VIEWING: NEW PAPERS V                                                                                                    |                                                                          |                             |                      |               |
| submit paper                                                                                                    |                                                                          | GradeMark R                 | eport   Edit assigr  | ment settings |
| AUTHOR                                                                                                    | TITLE                                                                    | REPORT GRADEMARK            | FILE PAPER           | ID DATE       |

# Step 10

Please enter first name, last name and paper submission title. Now browse required paper from your computer and click on "upload" button. Before browsing, read highlighted instructions carefully.

| hoose a pa                                                                         | per item submission method:                                        |
|------------------------------------------------------------------------------------|--------------------------------------------------------------------|
| single file up                                                                     | load 💌                                                             |
| uthor                                                                              |                                                                    |
| non-enrolled                                                                       | I student                                                          |
| irst name 🔹                                                                        |                                                                    |
|                                                                                    |                                                                    |
|                                                                                    |                                                                    |
|                                                                                    |                                                                    |
| ast name 🔹                                                                         |                                                                    |
| ast name 🔹                                                                         |                                                                    |
| ast name *                                                                         | itle •                                                             |
| ast name <b>*</b>                                                                  | title ∗<br>1                                                       |
| ast name +                                                                         | title •                                                            |
| ast name +                                                                         | title •<br>1<br>ients for single file upload:                      |
| ast name +<br>ubmission f<br>Requirem<br>• File must                               | title •<br>1<br>ents for single file upload:<br>be less than 20 MB |
| ast name +<br>submission f<br>Requirem<br>• File must<br>• The maxi                | title +<br>                                                        |
| ast name +<br>submission f<br>Requirem<br>• File must<br>• The maxi<br>• File Type | title •<br>                                                        |

Browse...

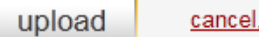

<u>cancel, go back</u>

Your uploaded paper/ article will display just for preview. If you assure, the preview paper is yours, click on "Submit" button.

۸

Title Paper

# Preview Paper

A comprehensive study of CIIT Islamabad Campus library collection: present state and future scenario

# Abstract

In this paper, print material of COMSATS Institute of Information Technology (CIIT) Islamabad Campus Library is analyzed. The basic purpose of this study is to compare library collection against international standards and to know which department or discipline is enjoying sufficient availability of collection and which department or discipline is suffering with low or lesser availability of collection. There are about nine departments under five faculties in CIIT Islamabad Campus. The total collection is analyzed against the total no of users according to the departments and faculties respectively. The study shows that six departments are

Note: Because you are submitting this paper for a non-enrolled student (a student who is not a user and not enrolled in your class), this paper will be available for your use only, and will not be available for use with collaborative learning products such as Peer Review and GradeBook. If you are planning on using these products, please make sure (1) your students are all enrolled in your class and submit papers themselves, or (2) the papers you submit are for students who are properly enrolled.

submit

return to upload page

This window will display paper submission. Here you have two options, "go to inbox" for next step or "submit another paper". If you submit only one paper, click on "go to inbox".

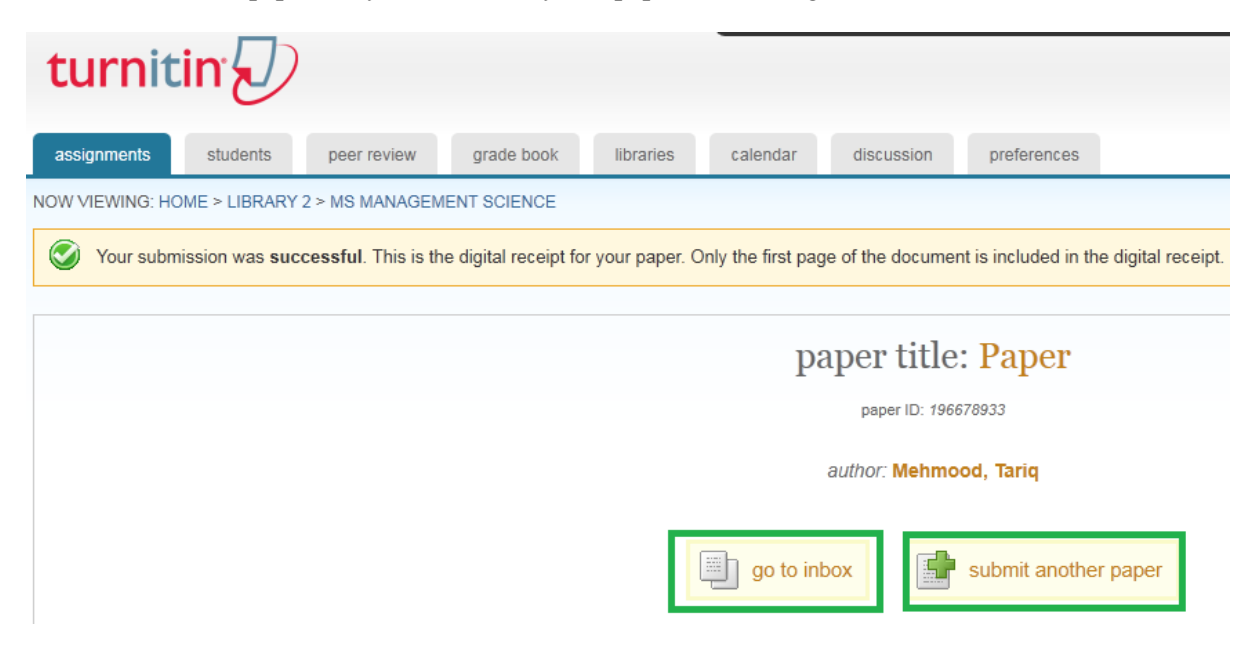

#### Step 13

Your inbox will show paper submitted with reports. Initially, highlighted area could be off or disable. The reason is that, report requires some time to compile. After 8 or 10 minutes, refresh internet explorer. Report will highlight with percentage. The percentage with green color is acceptable, others needs to modify. To view report in detail, click on highlighted report area.

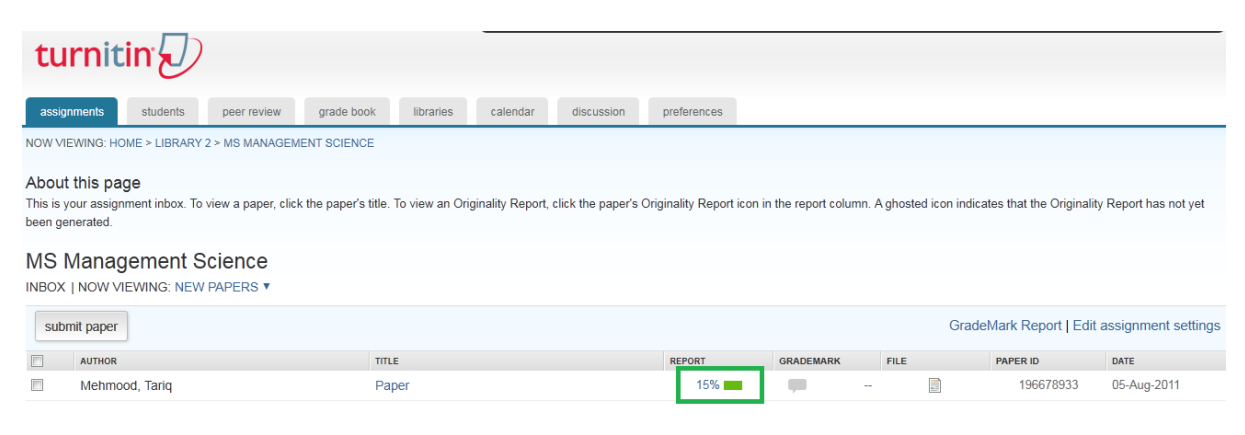

This is the plagiarism report view in detail. The following points explain more.

### 1- Exclude Quoted

Click on "exclude quoted" to get report view without quoted contents.

### 2- Exclude bibliography

Click on "exclude bibliography" to get report view without bibliography.

# 3- Exclude small matches

Click on "exclude small matches" to get report view without small matches.

#### 4- Download Report

This extreme right side highlighted icon is to download report on your system.

| turnitin<br>Originality Report<br>Originality Report<br>Dr 19677833<br>Dr 19677833<br>Dr 1967783<br>Dr 1967783<br>Dr 1967783<br>Dr 1967783<br>Dr 1967783<br>Dr 1967783<br>Dr 1967783<br>Dr 1967783<br>Dr 1967783<br>Dr 1967783<br>Dr 1967783<br>Dr 196778<br>Dr 1967783<br>Dr 1967783<br>Dr 1967783<br>Dr 196778<br>Dr 196778<br>Dr 196778<br>Dr 196778<br>Dr 196778<br>Dr 196778<br>Dr 19677<br>Dr 19677 | Similarity Index<br>15% Sudent Papera: N/A                                                                                                    |
|----------------------------------------------------------------------------------------------------|----------------------------------------------------------------------------------------------------|
| Document Viewer 1 2 3                                                                                                    | What's this? 4                                                                                                    |
| exclude quoted exclude bibliography exclude small matches                                                                                                    | mode: show highest matches together 🖵 🚔 🤣 ]                                                                                                    |
| collection according to subjects, than bifurcate it according to departments and faculties. Campus management system "COMSIS" is<br>being used in CIIT Islamabad Campus to manage faculty, staff and student's functionalities. User's data (faculty, staff and students) is<br>taken from comsis and organize it as requirement. Introduction                                                                                                    | 4% match (Internet from 8/4/11)                                                                                                    |
| COMSATS Institute of Information Technology (CIIT) was established at Islamabad in 1998                                                                                                    | 2% match (Internet from 11/21/05)                                                                                                    |
| and granted charter as Degree Awarding Institute (DAI) by Federal Government of Pakistan in August 2000. 1 Now it has been flourished and expended its boundaries. CIIT                                                                                                    | 3 1% match (Internet from 5/20/11)                                                                                                    |
| has six fully functional campuses at Lahore, Abbottabad, Wah, Attock, Sahiwal and Vehari.                                                                                                    | <ul> <li>1% match (publications)</li> <li>Ifidon, S.E., "Qualitative/quantitative<br/>evaluation of academic library collections: a</li> </ul> |

Thanks